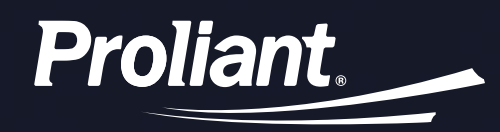

# **ReadyPay Today**

A new way for you to get paid daily by Proliant. The days of waiting until pay day are over.

Our ReadyPay Today solution keeps your entire workforce delighted and productive and gives you a powerful recruiting and retention tool to compete in this hyper-competitive labor market.

- 1 Mobile Enrollment
- 2 Desktop Enrollment
- 3 Mobile Request Funds
- 4 Desktop Request Funds

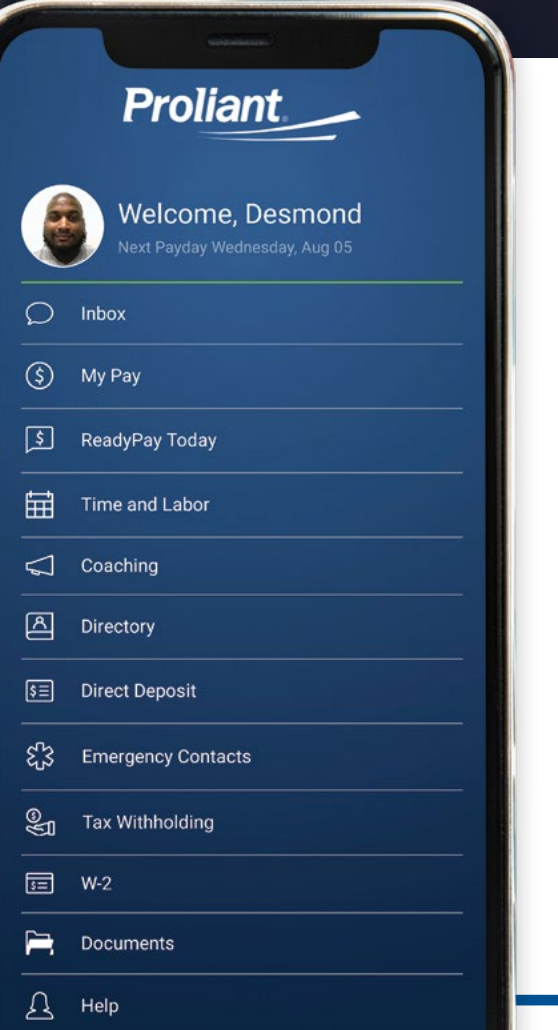

### Enroll in ReadyPay Today from a mobile device.

 Go to your device's app store and search for Proliant Mobile. Download the app then log in using your employee username and password.

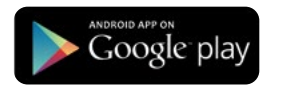

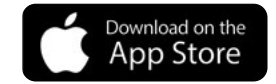

**NOTE:** If you need password or employee user account information please contact your payroll or HR department.

 Click on ReadyPay Today. On the next screen click the Enroll in ReadyPay™ Today button.

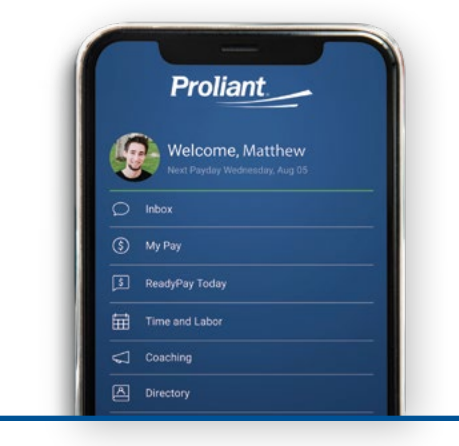

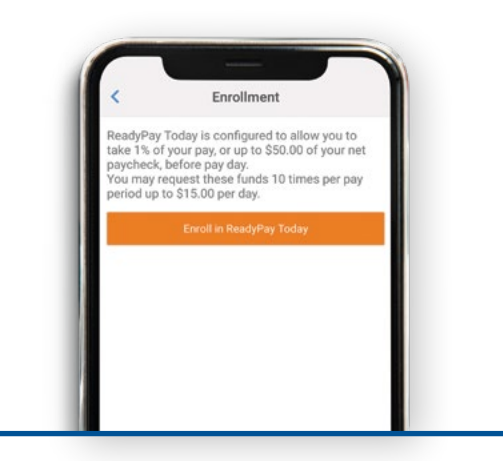

 Enter your personal and debit/Rapid card information and click on the Enroll button. You can unenroll from ReadyPay Today by clicking the Cancel Enrollment button.

|                                                                                | Enrollm                                                                                                    | ent                                                              |
|--------------------------------------------------------------------------------|----------------------------------------------------------------------------------------------------|------------------------------------------------------------------|
| ReadyPay<br>take 1% of<br>paycheck,<br>You may re<br>period up t<br>Name on Ca | Today is configur<br>your pay, or up to<br>before pay day.<br>equest these func<br>o \$15.00 per day.<br>rd | ed to allow you to<br>\$50.00 of your nei<br>Is 10 times per pay |
| Debit Card N                                                                   | lumber                                                                                                    |                                                                  |
| cvv                                                                            |                                                                                                    |                                                                  |
| Expiration D                                                                   | ate                                                                                                    | Zip Code                                                         |

### Enroll in ReadyPay Today from a desktop computer.

 Go to https://www.readypayonline.com, then log in using your employee username and password.

**NOTE:** If you need password or employee user account information please contact your payroll or HR department.

 From the homescreen of ReadyPay Online click the **ReadyPay Today** icon on the menu navigation bar.

| https://www.readypayonline.c | om |  |
|------------------------------|----|--|
|------------------------------|----|--|

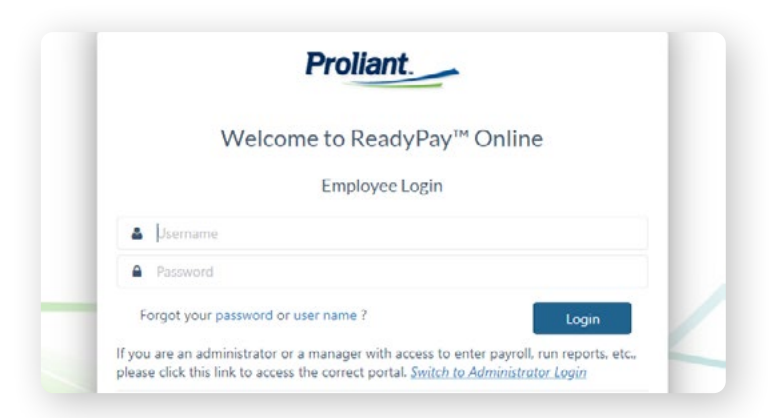

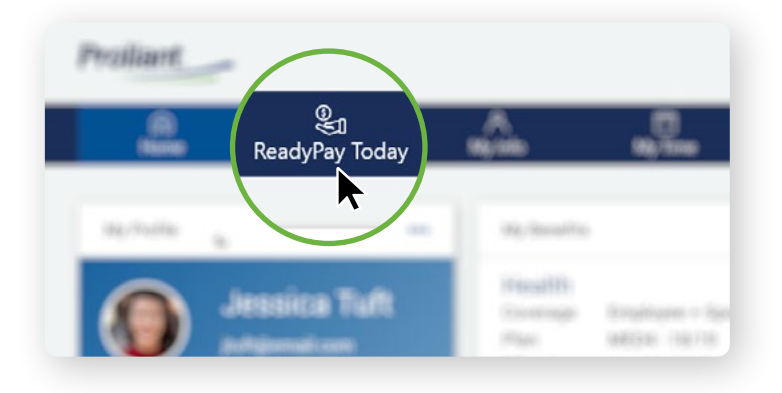

 Click on the Enroll in ReadyPay<sup>™</sup> Today button and enter your personal and debit/ Rapid card information and click on the Enroll button. You can unenroll from ReadyPay Today by clicking the Cancel Enrollment button.

| Home                             | BeadyPay Toda         | ې<br>My into          | Hr Time         | V<br>My Benefits | 습<br>My Performance | My Training |
|----------------------------------|-----------------------|-----------------------|-----------------|------------------|---------------------|-------------|
| ReadyPay                         | / Today               |                       |                 |                  |                     |             |
| Name on Card<br>Debit Card Numbe | inese ruinos 10 times | per pay period, up to | s s co per day. |                  |                     |             |
| Expiration Date                  | Year v                | cvv                   | Zip Code        |                  |                     |             |
| _                                |                       |                       |                 |                  |                     |             |

#### **Request Funds from a mobile device.**

 Open the Proliant Mobile app and login. Click on ReadyPay Today.

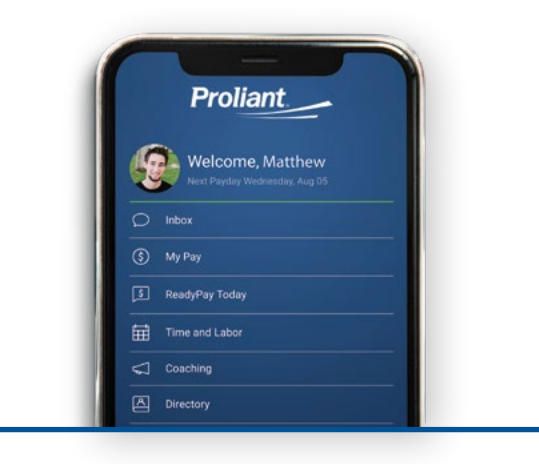

**3.** Enter the amount you want to withdraw and click the **Request Money** button.

 Click on the Request Money button. On the next screen enter the amount you want to withdraw and click the Submit Request button.

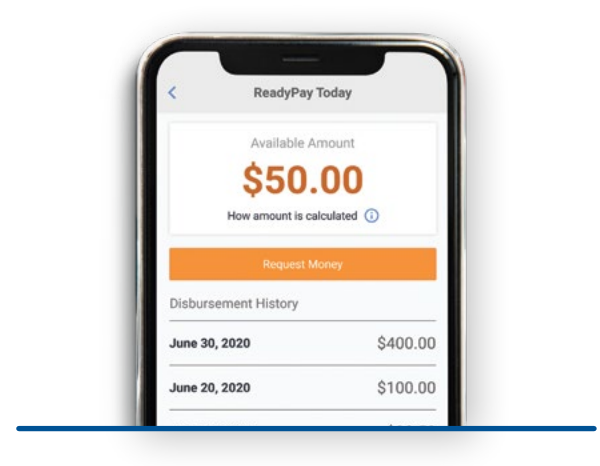

 Your request is processed and the money has been transfered to your debit/Rapid card and the balance is updated.

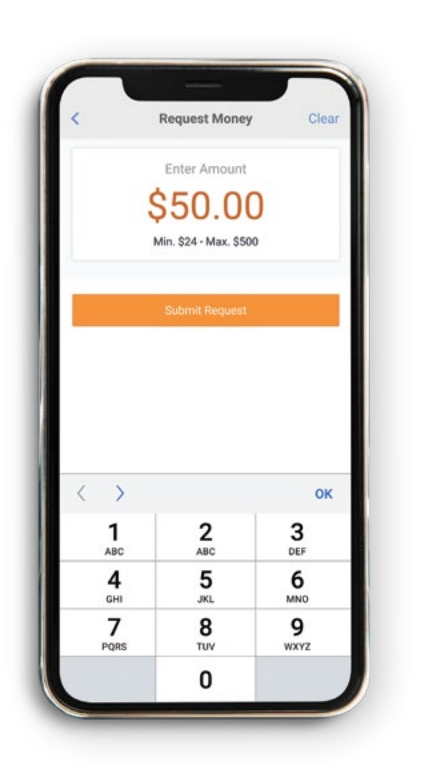

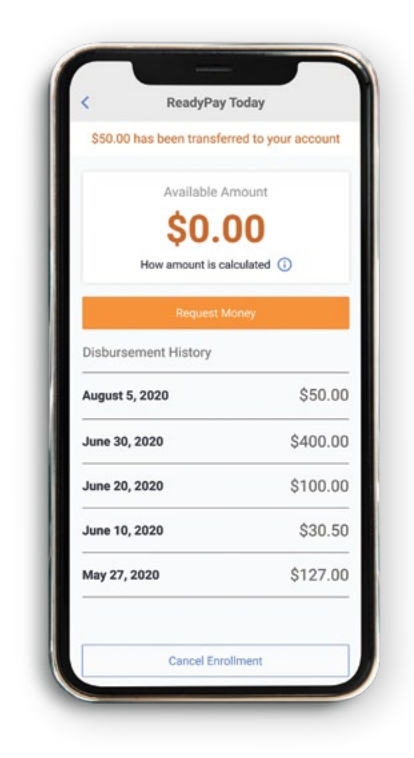

## Enroll in ReadyPay Today from a desktop computer.

Proliant.

 From the homescreen of ReadyPay Online click the "ReadyPay Today" icon on the menu navigation bar.

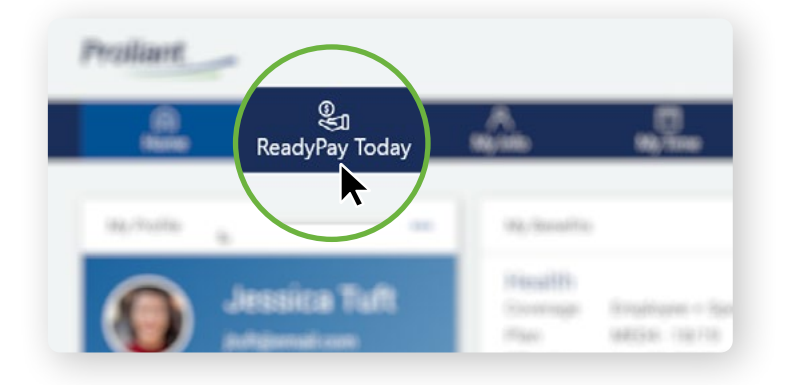

 Click on the Request Money button. On the next screen enter the amount you want to withdraw and click the Submit Request button.

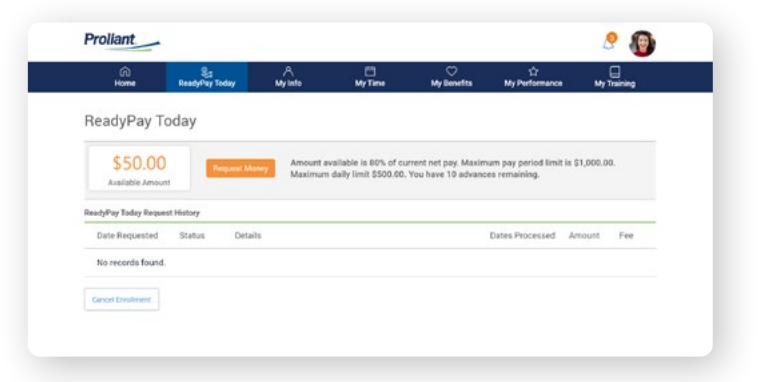

3. Enter the amount you want to withdraw and click the **Request Money** button. Your request is processed and the money has been transfered to your debit/Rapid card and the balance is updated.

| (i)<br>Home                | ReadyPay Today | My Info             | MyTime                                           | My Benefits                                | い<br>My Performance                    | мут          | iraining |
|----------------------------|----------------|---------------------|--------------------------------------------------|--------------------------------------------|----------------------------------------|--------------|----------|
| ReadyPay To                | oday           |                     |                                                  |                                            |                                        |              |          |
| \$50.00<br>Available Amoun | Request M      | Amount a<br>Maximum | vailable is 80% of cu<br>a daily limit \$500.00. | rrent net pay. Maxim<br>You have 10 advanc | rum pay period limit<br>ses remaining. | is \$1,000.0 | a.       |
| keadyPay Today Reque       | st History     |                     |                                                  |                                            |                                        |              |          |
| Date Requested             | Status Deta    | ils                 |                                                  |                                            | Dates Processed                        | Amount       | Fee      |
|                            |                |                     |                                                  |                                            |                                        | _            | _        |
|                            |                |                     |                                                  |                                            | _                                      |              | _        |
| _                          | -              |                     |                                                  |                                            | _                                      | _            | -        |
| _                          | -              |                     | _                                                |                                            | _                                      | -            | _        |
| _                          | -              |                     |                                                  |                                            | _                                      | _            | -        |
| _                          | -              |                     | _                                                |                                            | _                                      | -            | -        |
| _                          |                |                     |                                                  |                                            | _                                      | -            | -        |
|                            |                |                     |                                                  |                                            |                                        |              |          |